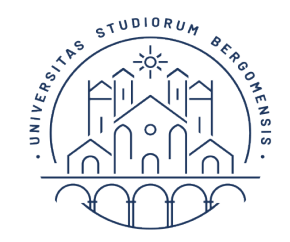

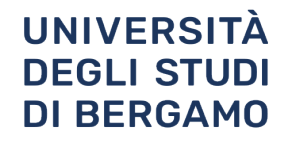

# Moodle

GUIDA

## Guida dello studente Servizio e-learning UniBg

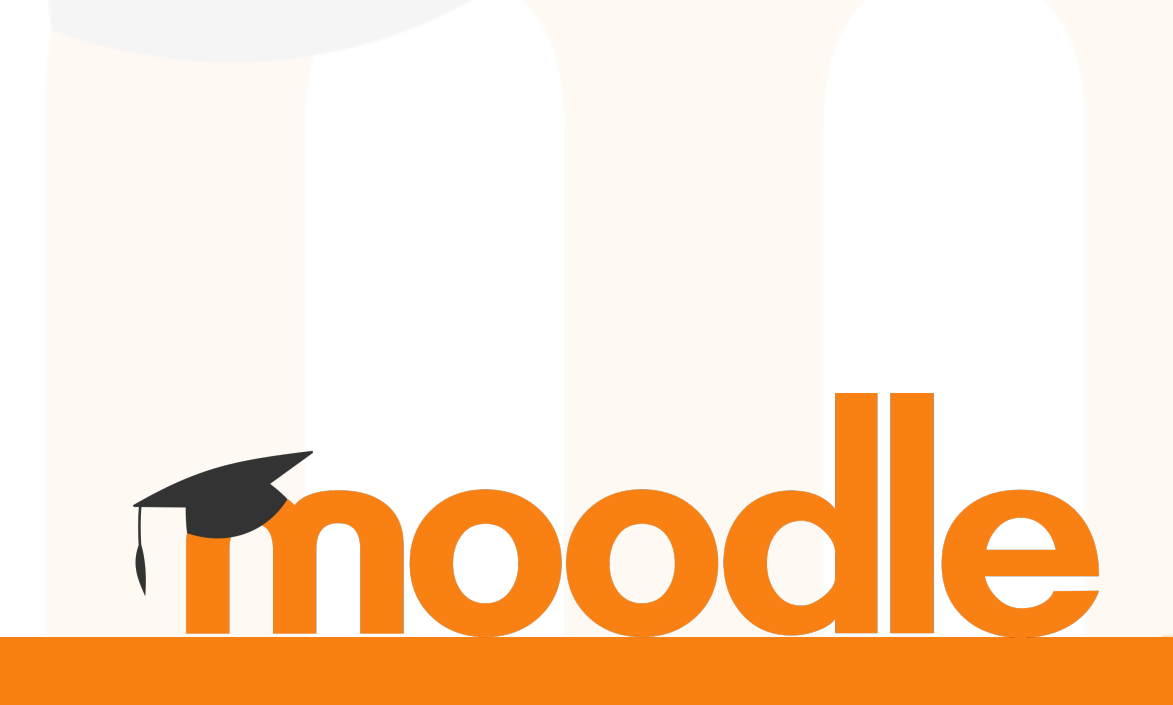

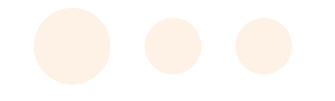

### INDICE

| 1_ Prerequisiti                        |
|----------------------------------------|
| 2_ Accesso alla piattaforma            |
| 3_ Come iscriversi a un corso Moodle   |
| 4_ Come discriversi da un corso Moodle |
| 5_ La dashboard                        |
| 5_ Recupero dati di accesso <b>10</b>  |
| 6_ Richiesta di assistenza11           |

Moodle - servizio e-learning

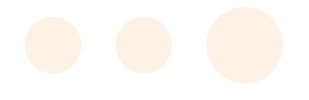

#### Prerequisiti

L'accesso alla piattaforma è consentito a tutti gli studenti regolarmente immatricolati all'Università di Bergamo. In attesa del perfezionamento dell'immatricolazione, è possibile accedere anche con la sola registrazione al sito Unibg.

Per registrarsi, accedere allo **Sportello Internet** dal menu superiore del sito **http://www.unibg.it.** 

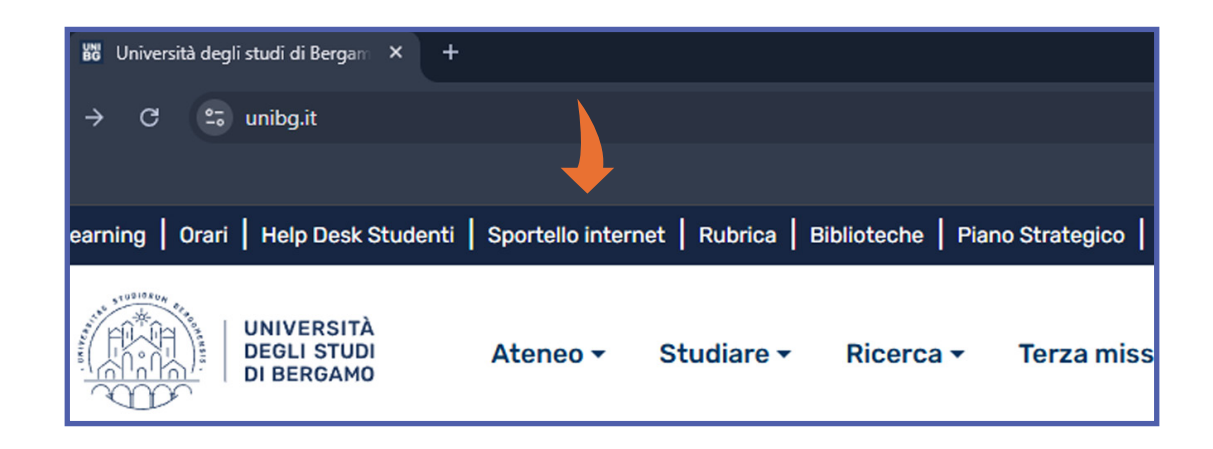

#### Fare clic su "registrazione"

| Benvenuto | <b>b</b> !                                                                                                    |
|-----------|----------------------------------------------------------------------------------------------------|
|           | Ecco i tuoi servizi online.                                                                                                    |
|           | Per studenti, docenti, aziende: qui potrai facilmente accedere a tutte le funzionalità di servizio e alle opportunità<br>offerte dall'Università degli studi di Bergamo                                                                                                    |
|           | <b>Studenti</b><br>La <u>registrazione</u> può essere effettuata in qualsiasi momento.<br>Se sei maggiorenne con cittadinanza italiana e sei già in possesso delle credenziali SPID, <u>registrati con SPID</u> .<br>Se sei già in possesso di nome utente e password di ateneo accedi ai servizi tramite <u>login</u> .                                                                                                    |
|           | <b>Docenti</b><br>È possibile effettuare direttamente il <u>login</u> , con le proprie credenziali di Ateneo.<br>Potrai accedere alla tua area dopo il <u>login</u> .                                                                                                    |
|           | <b>Aziende</b><br>Per la pubblicazione di offerte di tirocinio/lavoro e la gestione dei tirocini: registrarsi al portale <u>Tirocini/Placement</u> .<br>Per le aziende già registrate questi servizi sono disponibili dopo il <u>login</u> .<br>Per la sola ricerca di CV: accedere al portale <u>Placement AlmaLaurea</u> (per aziende già registrate) oppure registrarsi<br>(per aziende che già non lo siano) a questo <u>link</u> . |

Al termine del processo di registrazione saranno consegnati un nome utente e un codice di accesso temporaneo, che permetteranno di accedere allo sportello studenti e ai servizi correlati. Gli studenti già immatricolati accedono con *user id* e *password personale.* 

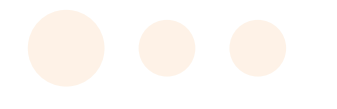

#### Accesso alla piattaforma

Andare alla pagina **https://www.unibg.it/** e cliccare su "eLearning" che si trova in alto a sinistra.

| ← → ♂ ⇔ unibg.it                                                                                                    |                                                                                                    |
|----------------------------------------------------------------------------------------------------|----------------------------------------------------------------------------------------------------|
| eLearning   Orari   Help Desk Studenti   Sportello intern                                                                                                    | et   Rubrica   Biblioteche   Piano Strategico   Web Radio                                                                                                    |
| UNIVERSITÀ<br>DEGLI STUDI<br>DI BERGAMO<br>Ateneo -                                                                                                    | Studiare - Ricerca - Terza missione -                                                                                                    |
| Cliccare sulla voce " <b>Login"</b> in alto a destra e clicca s                                                                                                    | su <b>"IDP-Unibg"</b>                                                                                                    |
| Contatto telefonico : 0352052879 🖾 E-mail : didattica<br>UNIVERSITÀ<br>DEGLI STUDI<br>DI BERGAMO                                                                                                    | a.online@unibg.it Non sei collegato. (Login)<br>Italiano (it) ▼                                                                                                    |
| Studenti, Docenti, Guest, Tutor, Dottorandi, Personale<br>Amministrativo, Tecnico e Bibliotecario.<br>Effettuano l'accesso tramite il pulsante sottostante inserendo le<br>credenziali fornite dall'università per l'accesso allo Sportello<br>Internet/Wifi.<br>Autenticati su: | Utenti Esterni non in possesso di email istituzionale UniBG.<br>Effettuano l'accesso attraverso le credenziali che sono state loro<br>assegnate.<br>Username<br>Password |
| IDP-UniBg                                                                                                    | Login Esterni                                                                                                    |
| Hai dimenticato la password?                                                                                                    | Hai dimenticato la password?                                                                                                    |

Digitare il nome utente (user id) e la password.

| Inserisci il tuo nome utente |  |
|------------------------------|--|
| Password                     |  |
| Inserisci la password        |  |
|                              |  |

In caso di problemi di accesso, effettuare la procedura di reset della password.

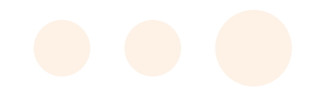

#### Dopo aver eseguito l'accesso, si viene reindirizzati alla Home di Moodle, composta dalle sezioni sotto evidenziate.

| € Con                                                                                                    | tatto telefonico : 0352052879 🖂                                                                                                    | i-mail : didattica.onlir                                                                       | ne@unibg.it                |                  |            | <b>A</b> 9                                                                       | Rossi Mario 🐣 🔹                     | 3               |
|----------------------------------------------------------------------------------------------------|----------------------------------------------------------------------------------------------------|------------------------------------------------------------------------------------------------|----------------------------|------------------|------------|----------------------------------------------------------------------------------|-------------------------------------|-----------------|
| <ul> <li>♣ Home</li> <li>֎ Dashboard</li> <li>☆ Colendario</li> </ul>                                                                                                    |                                                                                                    | IVERSITÀ<br>GLI STUDI e-L<br>BERGAMO                                                           | _earning                   |                  |            |                                                                                  | 4                                   | Italiano (it) - |
| The personal<br>The personal<br>The initial consistence<br>The initial consistence<br>The initial consis | Benvenuto sulla Pic<br>SIUDENII<br>Guida elearning: sludiara<br>Area di leat Esami Scritti<br>Area ossistenza e-learning<br>DOCENII UNIVERSITÀ<br>Area Docenti e-learning<br>Area e learning persona<br>Registrazioni seminari Ma<br>Area ossistenza e-learning | e con Moodle<br>ag sludenli<br>(myVnibg)<br>e non strutturato<br>odle per docenti<br>g docenti | 5 Need he                  | e la didattica d | a distanza | -terming<br>ogina assistenza dace<br>dministrative technica<br>a comunità Unitàg | enti e PIA<br>al staff support page |                 |
|                                                                                                    | C                                                                                                    | Categorie d                                                                                    | li corso                   |                  |            |                                                                                  |                                     | Espondi tutto   |
|                                                                                                    |                                                                                                    | ) Generale (48)                                                                                |                            |                  |            |                                                                                  |                                     |                 |
|                                                                                                    |                                                                                                    | <ul> <li>Giurisprudenza</li> </ul>                                                             | (69)                       |                  |            |                                                                                  |                                     |                 |
|                                                                                                    | [                                                                                                    | Ingegneria (213)                                                                               |                            |                  |            |                                                                                  |                                     |                 |
|                                                                                                    |                                                                                                    | Lettere, Filosofia                                                                             | I, Comunicazio             | ne (262)         |            |                                                                                  |                                     |                 |
|                                                                                                    | 6                                                                                                    | Lingue, Letteration                                                                            | ure e Culture St           | traniere (402)   |            |                                                                                  |                                     |                 |
|                                                                                                    |                                                                                                    | PhD Dottorati di                                                                               | i ricerca <sub>(9)</sub>   |                  |            |                                                                                  |                                     |                 |
|                                                                                                    |                                                                                                    | Scienze Aziendo                                                                                | ali e Scienze Ec           | onomiche (304)   |            |                                                                                  |                                     |                 |
|                                                                                                    |                                                                                                    | ▶ Scienze Umane                                                                                | e Sociali <sub>(283)</sub> |                  |            |                                                                                  |                                     |                 |
|                                                                                                    |                                                                                                    | <ul> <li>Altri corsi (53)</li> </ul>                                                           |                            |                  |            |                                                                                  |                                     |                 |

- 1. Menu laterale: per raggiungere la propria dashboard (l'elenco dei corsi a cui si è iscritti), il calendario, i files personali
- 2. Link: area per accedere alla documentazione utile, FAQ, e alle video guide principali
- 3. Menu superiore: per accedere al proprio profilo, alla messaggistica e alla scelta della lingua
- 4. Lingua: per selezionare la lingua preferita
- 5. Assistenza: pagine dedicate alle guide per studenti e docenti
- 6. Categorie dei corsi: tutti gli insegnamenti attivi, divisi per dipartimenti

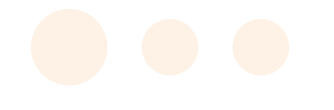

#### Come iscriversi a un corso Moodle

Nella homepage sono presenti tutti i corsi suddivisi in dipartimenti.

Ricercare il corso desiderato per titolo o codice usando il campo della ricerca in basso

| Scienze Aziendali e Scienze Economiche (313) |   |
|----------------------------------------------|---|
| Scienze Umane e Sociali (287)                |   |
| ► Altri corsi (54)                           |   |
|                                              |   |
| Cerca corsi                                  | ¢ |

In alternativa, è possibile navigare la sezione cliccando sul link del dipartimento

|                                                 | Espandi tut |
|-------------------------------------------------|-------------|
| ▶ Generale (47)                                 |             |
| Giurisprudenza (70)                             |             |
| ▶ Ingegneria (212)                              |             |
| ▶ Lettere, Filosofia, Comunicazione (257)       |             |
| ▶ Lingue, Letterature e Culture Straniere (391) |             |
| PhD Dottorati di ricerca (9)                    |             |
| Scienze Aziendali e Scienze Economiche (281)    |             |

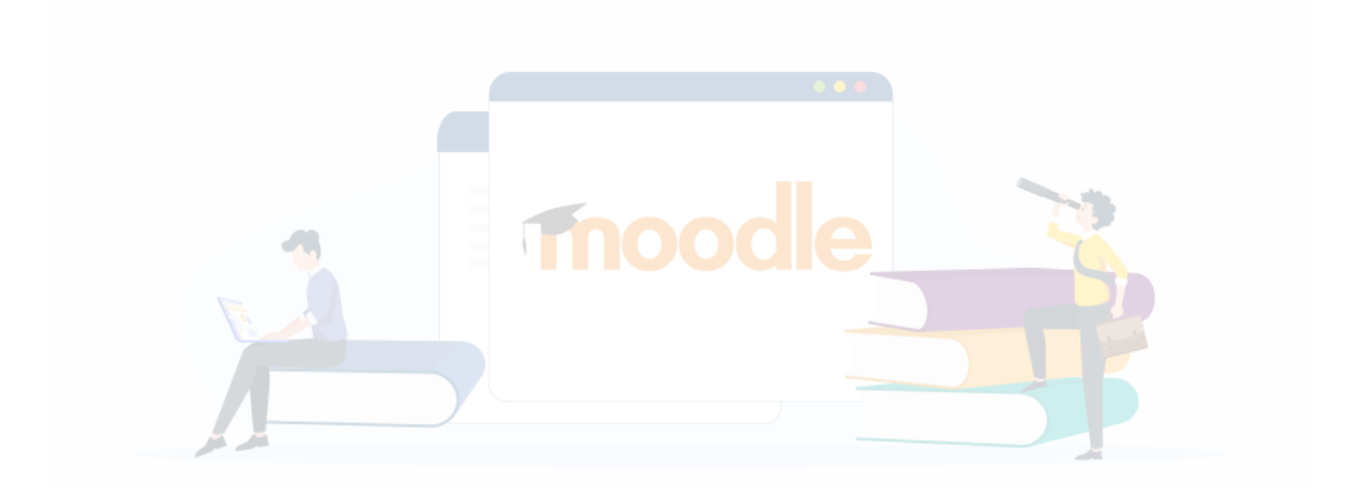

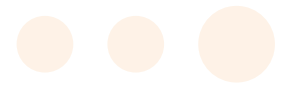

#### Dopo aver trovato il corso, fare clic sul pulsante "Iscrivimi".

| ✓ Iscrizione spontar | iea (Studente)                            |
|----------------------|-------------------------------------------|
|                      | Non è necessaria una chiave di iscrizione |
|                      | Iscrivimi                                 |

Alcuni corsi richiedono una chiave di iscrizione per accedere. Tali chiavi vengono comunicate dai docenti ai corsi. I non frequentanti possono richiederle al docente tramite email o a ricevimento.

| Opzioni di iscrizione             |  |
|-----------------------------------|--|
| Analisi matematica 1 a.a. 2024-25 |  |
| Docente: Mario Rossi              |  |
| ▼ Iscrizione spontanea (Studente) |  |
| Chiave di iscrizione              |  |
| Iscrivimi                         |  |

Una volta iscritti ad un insegnamento, è possibile accedervi per consultare i materiali caricati dai docenti, interagire con eventuali forum, svolgere esercitazioni, esami, ricevere comunicazioni e valutazioni.

Se un corso che si sta cercando non risulta visibile in Moodle o non è possibile accedervi, è probabile che il docente titolare non l'abbia attivato o che non abbia ancora aperto le iscrizioni. In questo caso si consiglia di contattare il docente per avere tutte le informazioni relative alle modalità della didattica a distanza del corso.

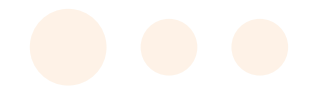

#### Come discriversi da un corso Moodle

Per disiscriversi da un corso, fare clic sul menu ingranaggio in alto a destra nella pagina del corso (1), e selezionare "Disiscrivimi da *Titolo corso*" (2).

|                                          | 1                                        |
|------------------------------------------|------------------------------------------|
| Analisi matematica 1                     | a.a. 2024-25                             |
| lleme (Insisi comi (Anglisi matematica I | 🌣 Impostazioni                           |
|                                          | 📕 🛓 Disiscrivimi da Analisi matematica 1 |
|                                          | ▼ Filtri                                 |
|                                          | Impostazione registro valutatore         |
|                                          | Obiettivi                                |
| ଢ Annunci                                | 🖺 Backup                                 |
|                                          | 1 Ripristino                             |
|                                          | 1 Importa                                |
| Forum                                    | Copia corso                              |

N.B. In caso non fosse presente la voce "Disiscrivimi da ...", contattare il docente del corso.

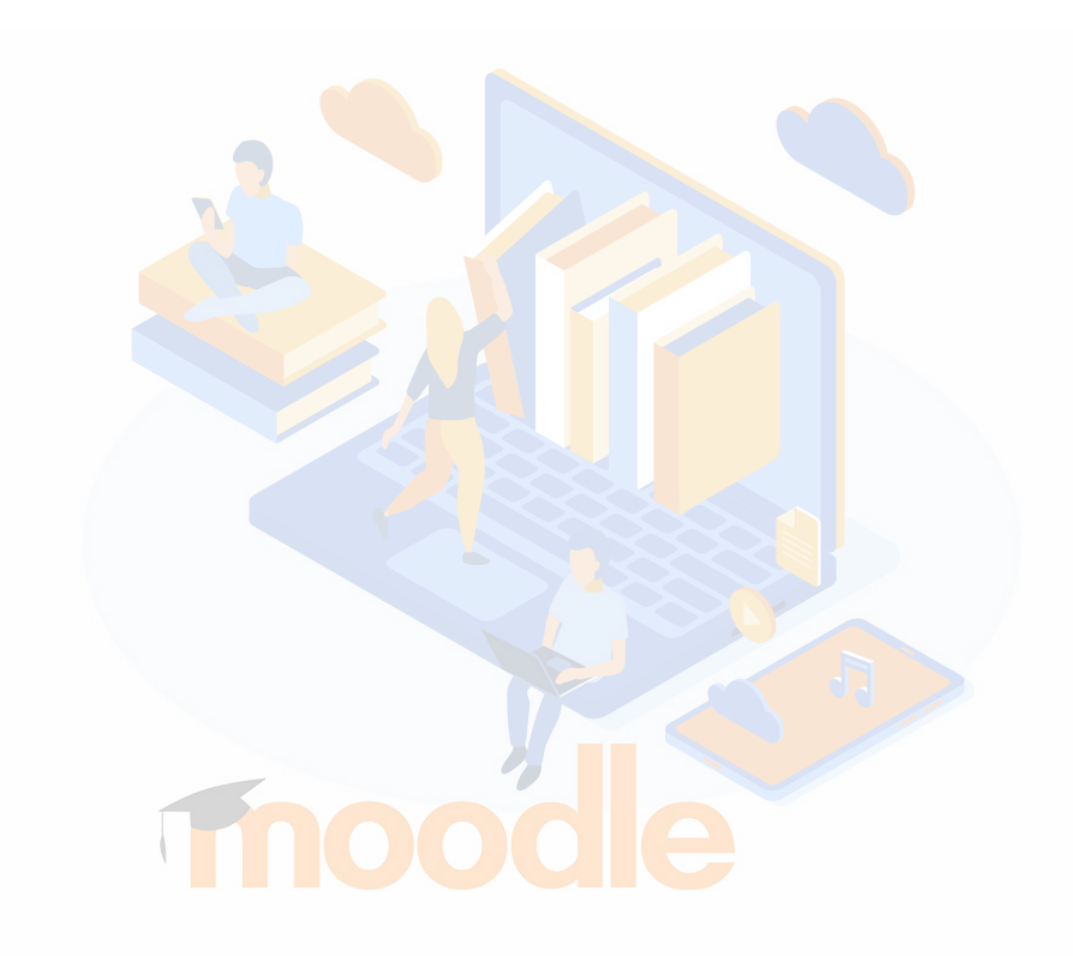

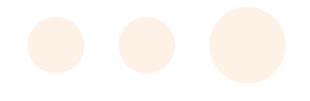

#### La dashboard

Facendo clic su **Dashboard** nel menu laterale, è possibile visualizzare i corsi a cui si è iscritti. La pagina consente di impostare filtri, ordinare i corsi, nasconderli, cambiare la visualizzazione, accedere al calendario personale e impostare corsi preferiti.

| Panoramica corsi                                                                     | 2 3                                                           | Calendario                                                                                                    |
|--------------------------------------------------------------------------------------|---------------------------------------------------------------|----------------------------------------------------------------------------------------------------|
| ▼ Tutti (eccetto eliminati dalla visualizzazio                                       | ne) - IL Titolo del corso - III Matrice -                     | « ottobro 2021 »                                                                                                    |
|                                                                                      | Ingegneria "                                                  | Lun Mar Mer Gio Ven Sab Dom<br>1 2 3<br>4 5 6 7 8 9 10<br>11 12 13 14 15 16 17<br>18 19 20 21 22 23 24<br>25 28 27 28 29 30 31                    |
|                                                                                      |                                                               | Cronologia                                                                                                    |
| Generale<br>Area di test Esami scritti                                               | " Ingegneria "<br>Geometria e Algebra Lineare                 | sabato, 15 gennalo 2022<br>✓ Test di autovalutazione di Mate 23:59<br>Analisi Matematica I a.a. 2021-22<br>Tenta il quiz adesso<br>Visualizza 5 ▼ |
| LINK PER ISCRIZIONE AI TEAM/GRUPPI<br>Link per iscrizione ai TEAM/CLASSI<br>VIRTUALI | Generale "<br>Software a disposizione degli studenti<br>UniBg | 5                                                                                                    |

- 1. Filtro: visualizza tutti i corsi sottoscritti o in base ad altre preferenze
- 2. Ordinamento: mostra in ordine alfabetico o in base all'ultima visita
- 3. Visualizzazione: mostra come griglia, elenco o sommario
- 4. Modifica visualizzazione corso: per aggiungere un corso ai preferiti o nasconderlo dalla visualizzazione
- 5. Calendario e cronologia: mostra gli eventi dei tuoi corsi, le scadenze

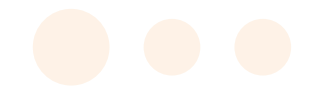

#### Recupero dati di accesso

Qualora si sia smarrita la password, è possibile effettuare una procedura di recupero accedendo allo sportello internet dal portale Unibg.

Fare clic sulla voce dal menu nella barra in alto "Sportello internet".

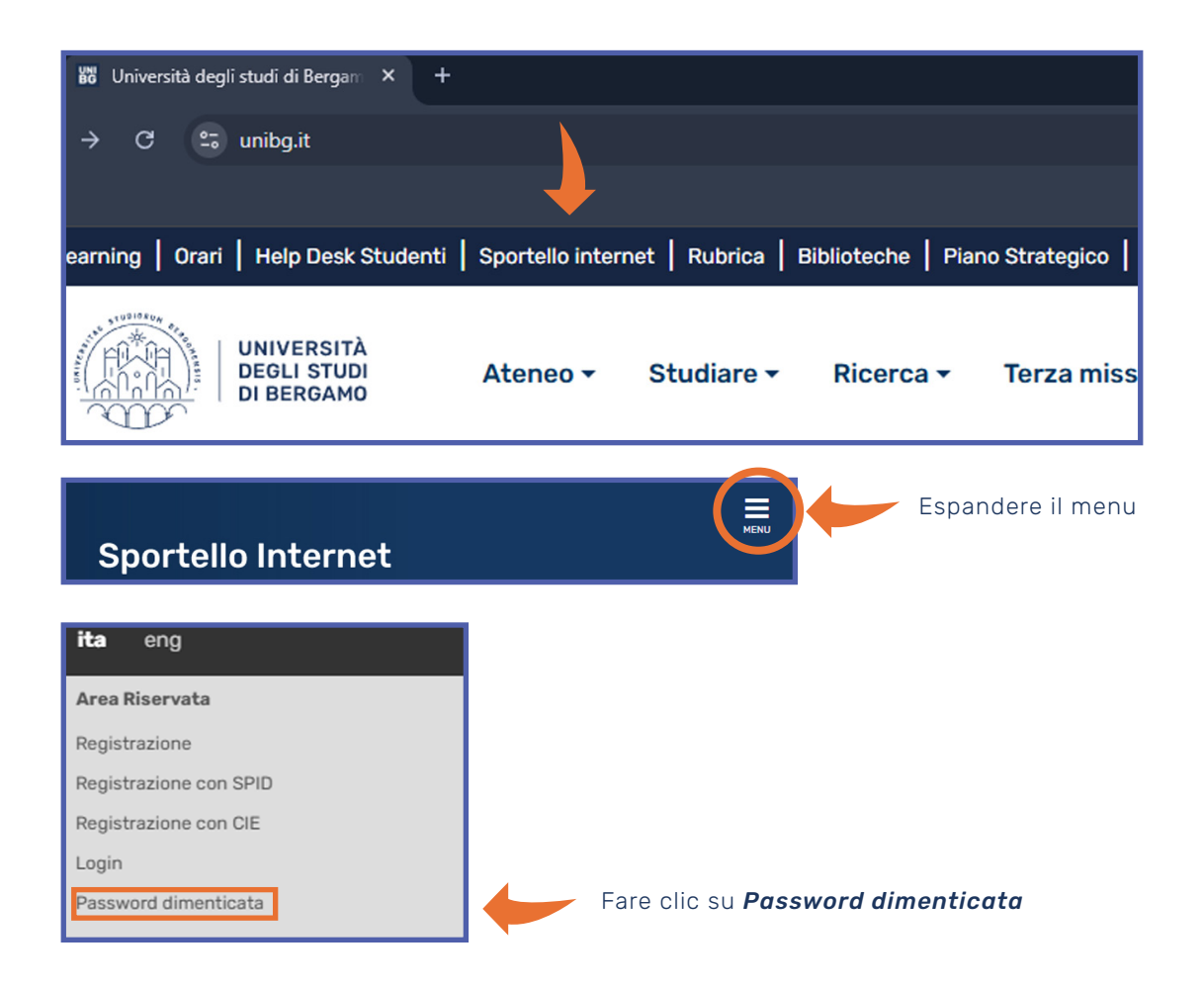

Per recuperare i dati di accesso, è necessario digitare l'indirizzo email secondario, ovvero un indirizzo personale indicato in fase di immatricolazione.

Qualora non si ricordi la mail secondaria, è possibile visualizzarla cliccando su "qui".

| Email a password reset link                                                                                                    |                                              |  |  |  |
|----------------------------------------------------------------------------------------------------|----------------------------------------------|--|--|--|
| Inserisci la tua login e il tuo indirizzo email per reimpostare la tua password. Quindi clicca<br>sul link che riceverai via mail. Per farlo devi aver registrato una email secondaria. Verifica la<br>tua email secondaria qui. |                                              |  |  |  |
| Username (nome utente)                                                                                                    | L Username o email di ateneo                 |  |  |  |
| Mail                                                                                                    | 🖾 Email secondaria                           |  |  |  |
| ZMRAK                                                                                                    | Captcha - Inserire i caratteri dell'immagine |  |  |  |
|                                                                                                    | 🖾 Invia                                      |  |  |  |

Nel caso non sia stata registrata alcuna email di recupero, aprire un ticket presso l'assistenza informatica **(no eLearning Studenti).** 

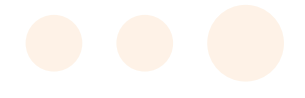

#### Richiesta di assistenza

In caso di difficoltà nell'uso della piattaforma Moodle, aprire un ticket all'assistenza eLearning.

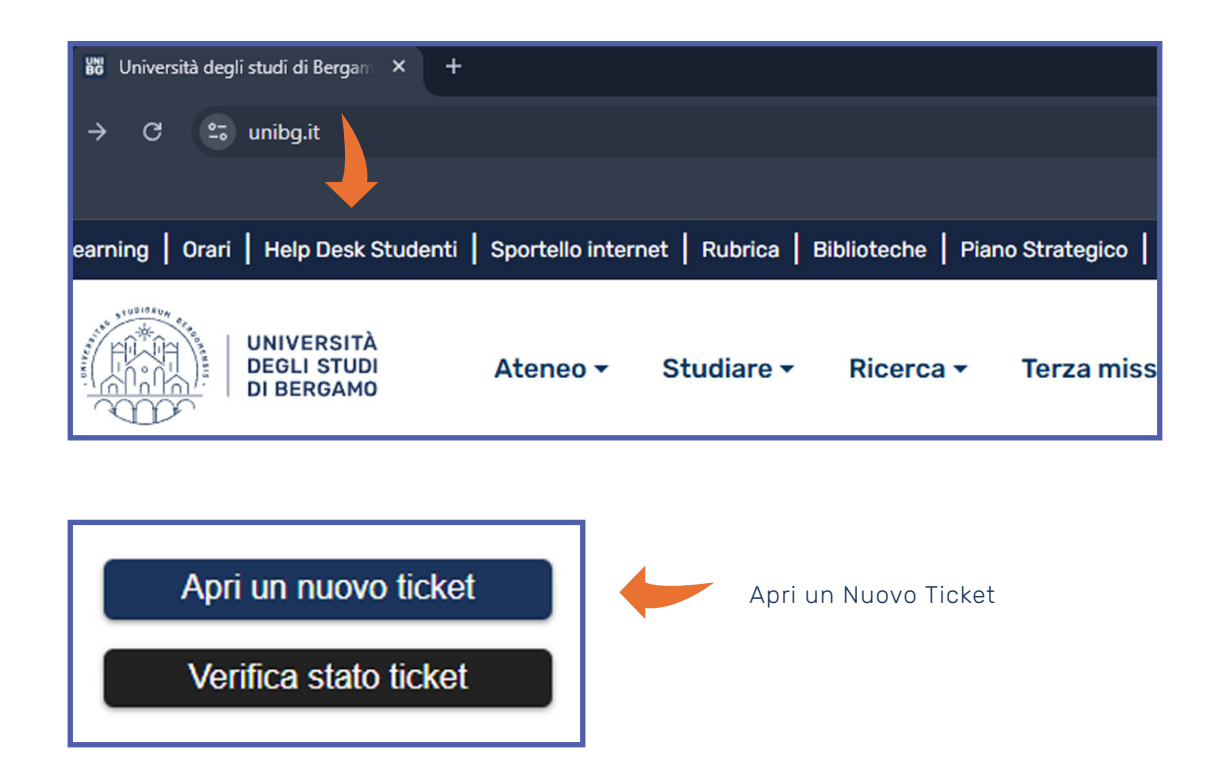

Nel campo di selezione indirizzo scegliere eLearning Studenti.

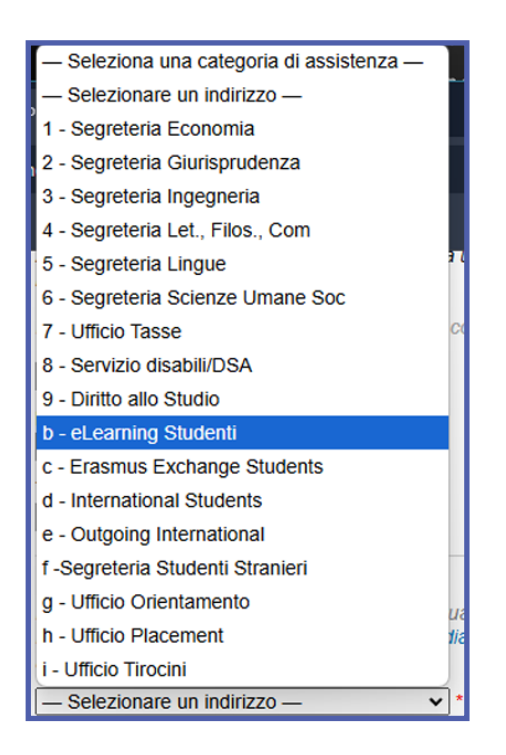

Per informazioni di tipo didattico, programmi, materiali, chiavi di iscrizione ed esami, **rivolgersi ai** docenti titolari degli insegnamenti.